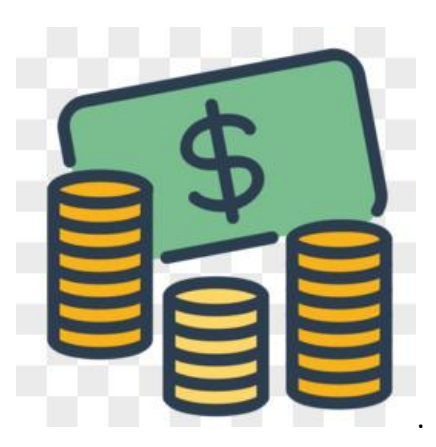

繳費通知銷帳系統

# 操作手冊

(業務單位使用版)

# 中華民國 109 年 11 月 30 日

## 目錄

系統使用說明

## 系統進入方式

系統操作說明

## 注意事項

### 系統使用說明

\* 請以 IE9 以上、chrome、firefox 等瀏覽器使用本系統。

### 系統進入方式

進入系統方式有二種:

方式一:由學校網頁網站進入

步驟 1. 請先登入學校首頁(https://www.nchu.edu.tw/) 步驟 2. 在行政單位-總務處出納組,可找到「繳費通知銷 帳系統」連結點,操作圖示如下。

| NCHU 首頁   網站意見回饋   聯絡我們                               |                              |                                         |               |                                                    | 握 Google   | 技術強化             | ٩                  |   |
|-------------------------------------------------------|------------------------------|-----------------------------------------|---------------|----------------------------------------------------|------------|------------------|--------------------|---|
| <b>阿國立中興大學</b> 總務處<br>Office of General Affairs, NCHU | 合 回首頁<br>處本部                 | <ul> <li>▲ 法規彙編</li> <li>事務組</li> </ul> | ■ 作業流程<br>採購組 | <ul> <li>? 常見問題</li> <li>出納組</li> <li>~</li> </ul> | ⊘ 常用連結 營繕組 | English<br>資產經營組 | 隱私聲明<br><b>駐警隊</b> |   |
| ■<br>出納組   最新消息   <u>單位介紹</u>   業務職掌   表格下載           | 資料下載                         | 相關連結 學雜                                 | 費繳費專區(總       | 費通知銷帳系統                                            | 外僑所得扣繳專    | 區 撥款查詢及          | 帳號登錄               |   |
| 關於本處                                                  |                              |                                         |               | P T                                                | K          |                  |                    | P |
| ♠ 回首頁 / 出納組 / 單位介紹                                    |                              |                                         |               |                                                    |            |                  |                    |   |
| ♠ 回首頁 / 出納組 / 繳費通知                                    | ] 銷帳系統                       |                                         |               |                                                    |            |                  |                    |   |
| <u>繳費通知銷</u><br><u>https://avenger2</u>               | <del>悵 系 統</del><br>.nchu.ed | u.tw/Deb                                | itNote/in     | <u>dex.jsp</u>                                     |            |                  |                    |   |

方式二:在瀏覽器網址列輸入「繳費通知銷帳系統」系統

網址, 並登入系統。

#### 步驟1. 網址列輸入綱址

https://avenger2.nchu.edu.tw/DebitNote/index.jsp<sup>,</sup> 系統 畫面如下。

|      | 國立中興大學<br>National Chung Hsing University | 繳費通知銷帳系統 |
|------|-------------------------------------------|----------|
|      |                                           |          |
| 4    | 長號                                        |          |
| Ę    | 密碼                                        |          |
|      | 忍證碼                                       |          |
| 言又言心 | 證碼: 3171                                  |          |
| *巾長  | 號密碼英文大小寫有差別                               |          |
| *詞   | 使用IE9以上、chrome、firef                      | fox 等瀏覽器 |
|      | 登入/Login                                  |          |
|      |                                           |          |

總務處 · 出納組 @ NCHU 行政大樓二樓 資訊安全 TEL:04-22840606 FAX: 04-22851871 隱私權聲明

注意!!以興大入口-單一簽入系統 帳號(職編) 密碼登入

### 登入畫面

| ▲ 繳費通知                                                                            | 銷帕  | 長系統        |
|-----------------------------------------------------------------------------------|-----|------------|
| 繳款資料維護                                                                            | ≡ < | 繳費通知單資料維護  |
| ♥採購/營繕 繳款資料維護                                                                     | <   | 新增繳費通知單    |
| 2收款資料維護                                                                           | <   |            |
| ∂ 主管審核                                                                            | <   | 繳款項目 場地使用費 |
| ■出納組業務管理                                                                          | <   |            |
| 登出                                                                                |     |            |
| 行政大樓出納組<br>40227 台中市興大路145號<br>(行政大樓二樓)<br>電話:(04) 2285-5077<br>傳真:(04) 2285-4942 |     |            |

### 操作說明

### 一、選擇繳費項目→新增繳款資料

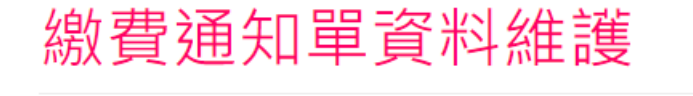

新增繳費通知單

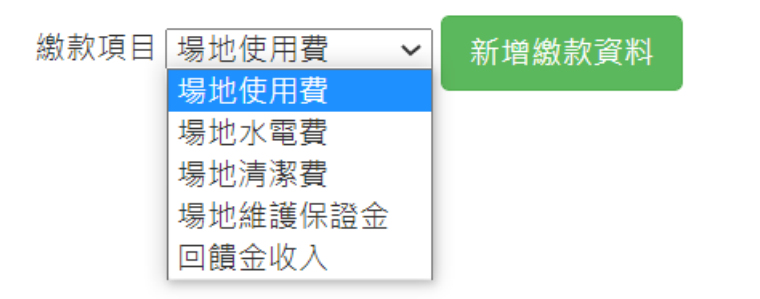

# 範例:場地使用費

# Step1 填單日期-點選日期

| 真單日期(*): | 109/10 | 0/606 |      |       |      |    |    |
|----------|--------|-------|------|-------|------|----|----|
|          | 0      | C     | Octo | ber 2 | 2020 |    | 0  |
| 承辦人      | Su     | Мо    | Tu   | We    | Th   | Fr | Sa |
|          |        |       |      |       | 1    | 2  | 3  |
| 校內承辦人    | 4      | 5     | 6    | 7     | 8    | 9  | 10 |
|          | 11     | 12    | 13   | 14    | 15   | 16 | 17 |
|          | 18     | 19    | 20   | 21    | 22   | 23 | 24 |
| 繳款類別     | 25     | 26    | 27   | 28    | 29   | 30 | 31 |

及期限

## 繳款類別

| 項目: 場地使用費     | 註記: |
|---------------|-----|
| 主計室系統計畫編號(*): |     |
| 計畫名稱:         |     |
| 計畫期限:         |     |
|               |     |

# Step3 租用情況-點選租用日期及時段

|                           | 0  | (  | Octo | ber 2 | 2020 |    | 0  |                  |
|---------------------------|----|----|------|-------|------|----|----|------------------|
| <sup>毘</sup> 始時段(*): 08:0 | Su | Мо | Tu   | We    | Th   | Fr | Sa | 結束時段(*): 17:00   |
| 吏用時段說明: 例                 |    |    |      |       | 1    | 2  | 3  |                  |
|                           | 4  | 5  | 6    | 7     | 8    | 9  | 10 |                  |
| 昜地(*):                    | 11 | 12 | 13   | 14    | 15   | 16 | 17 | 事由(*): 活動/會議/講座: |
|                           | 18 | 19 | 20   | 21    | 22   | 23 | 24 |                  |
| 激款金額(*):                  | 25 | 26 | 27   | 28    | 29   | 30 | 31 |                  |

| 租用情況            |                                                       |  |
|-----------------|-------------------------------------------------------|--|
| 租用起始日期(*): 10   | <sub>clear</sub><br>08:00                             |  |
| 起始時段(*): 08:00  |                                                       |  |
| 使用時段說明: 例如      | $ \begin{array}{cccccccccccccccccccccccccccccccccccc$ |  |
| 場地(*):          | 10 22 14 2                                            |  |
| 繳款金額(*):        | 9 21 15 3<br>20 16                                    |  |
| 計費方式(*):        | <sup>19</sup> 18 17 <sup>4</sup><br>7 5               |  |
| 截止日期: 109/10/13 | 6                                                     |  |
|                 | Cancel OK                                             |  |
| 申請人/繳款人         |                                                       |  |

## 註:使用時段說明,可自行填入特殊租用時段,

## 如:109/09/10-109/10/30 期間內的每周三下午...等

| 依序填入租用場地名稱      | 、租用事由、金額、計費方式等    |
|-----------------|-------------------|
| 場地(*):          | 事由(*): 活動/會議/講座名稱 |
| 繳款金額(*):        |                   |
| 計費方式(*):        |                   |
| 截止日期: 109/10/13 |                   |

9

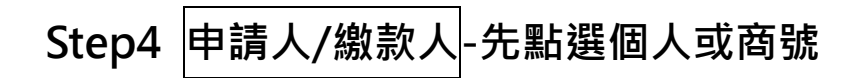

| 申請人/繳款人          |         |
|------------------|---------|
| 個人 ○ 商號 ○ 校內單位 ● |         |
| 聯絡人姓名(*):        | 電子郵件信箱: |
| 傳真:              | 電話(*):  |

### 註:個人之聯絡人姓名即為收據或發票之抬頭

為無統編之個人商號或個人承租適用

注意!本校單位人員租用,請選校內單位(方可選預開收據)

| 申請人/繳款人   |         |
|-----------|---------|
| 個人 ○ 商號 ● |         |
| 統編(*):    | 公司名:    |
| 聯絡人姓名(*): | 電子郵件信箱: |
| 傳真:       | 電話(*):  |

注意!輸入統編即自動帶出公司名,如未帶出會跳出通知

請逕自出納組建立廠商資料!

註:點選商號後,填寫租用單位聯絡人姓名及 mail,

可自動將繳費單 mail 給租用單位繳費

# Step5 開立憑證-選擇需開立之憑證類型

### 資料會自動帶出

| 開立憑證           |      |       |         |
|----------------|------|-------|---------|
| 電子發票: •        | 收據:○ |       | 預開收據: ○ |
| 統一編號: 00434379 |      |       |         |
| 金額: 100        |      | 稅額: 5 |         |
| 發票備註:          |      |       |         |

註:點選商號,以場地使用費為例,校外單位應開立發票

# Step6 列印繳費單方式-選擇列印出紙本或 mail 通知對方

| 列印繳費單方式     |      |
|-------------|------|
| E-mail通知廠商: | 列印:〇 |

### 最後呈核,請單位主管審核

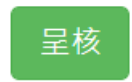

- \* 主管審核通過後,可在通知單維護中查詢狀態
- \*最少輸入一查詢條件,即可查詢
- \* 審核後不可修改, 僅可刪除重製
- \* 審核過才可列印
- \*可重複列印,但注意勿重複繳費
- \*業務單位(場地管理者)也可於通知單維護中查詢繳費狀態

| 涵    | 午⊓ | 睈 | 绀   | 謹 |
|------|----|---|-----|---|
| 7113 | 시시 | 뿌 | 77日 |   |

| 查詢  | 甸繳費通知單     |                          |     |     |      |         |       |                  |                  |
|-----|------------|--------------------------|-----|-----|------|---------|-------|------------------|------------------|
|     |            |                          |     |     |      |         |       |                  |                  |
| 承辦人 | 人職員代號      | U000046                  |     |     |      |         |       |                  |                  |
| 填單調 | 胆始日期       | 20200913 填單結束日期 20201006 |     |     |      |         |       |                  |                  |
| 繳款ノ | 人資料        | (統一編號/身份證):              |     |     |      |         |       |                  |                  |
| 計畫編 | 編號         | 主計室系統計畫編號:               |     |     |      |         |       |                  |                  |
| 憑證和 | 重類         | <b>~</b>                 |     |     |      |         |       |                  |                  |
| 查詢  |            |                          |     |     |      |         |       |                  |                  |
| 單號  | 填單日期       | 計畫編號                     | 承辦人 | 繳款人 | 憑證類型 | 通知單類型   | 通知單狀戀 | 管理<br>(通過審核才可列印) | 繳費狀態             |
| 19  | 2020/09/14 | 109JD07                  | 李怡慧 | 黃小姐 | 收據   | 臨櫃領取通知單 | 已審核   | 修改 刪除 列印         | 2020-09-15 06:42 |
| 20  | 2020/09/14 | 109JC16                  | 李怡慧 | 李小姐 | 收據   | 臨櫃領取通知單 | 已審核   | 修改 删除 列印         | 2020-09-15 06:42 |

### 繳費單樣式-(一式二聯)

# 列印: 繳費通知單一式二聯

|                                                           | (12) | 國立中興大學                             | 學繳費  | 通知單               |  |  |
|-----------------------------------------------------------|------|------------------------------------|------|-------------------|--|--|
| 繳款人 李                                                     | 小姐   |                                    |      | 繳費截止日: 2020-09-14 |  |  |
| (收錄招頭) 我                                                  | 圧    |                                    |      |                   |  |  |
| 事由 場                                                      | 地使用費 |                                    |      |                   |  |  |
| 備註                                                        | 500  | (A) = (C) = (B)                    |      |                   |  |  |
| 木祝金額(A<br>應繳稅額(B                                          | ) 0  | (A) = (C) - (B)<br>(B)=(C)÷1.05*5% | 超商条碼 |                   |  |  |
| 應繳總額(С                                                    |      | 500                                |      |                   |  |  |
| 第 立 憑 證 □發票 ☑收據<br>弱帳編號(轉入帳號): 1217300017091432 應繳金額: 500 |      |                                    |      |                   |  |  |
| 出納組                                                       | 李怡慧  | 22840634                           |      |                   |  |  |

\*自動櫃員機(ATM):插入晶片金融卡->輸入密碼->選擇繳費->輸入行庫代號007->輸入轉入帳號16碼->輸入轉帳 金額->確認轉入帳號及金額無誤後按確認,即完成。

【跨行轉帳或使用非一銀晶片金融卡繳款人須自付手續費】

\*線上繳款:

### \*除匯款可當日即時銷帳外,超商繳費需7個工作日方可銷

### 帳·請注意勿在作業時間(7個工作日)內重覆繳款

- \* 出納組確認費用繳清後,即處理憑證部分,通知業務 單位來領取,或業務單位查到已繳費,可自行至出納組 領取
- \* 繳費方式有:
  - 1.以繳費單之虛擬帳號(銷帳編號)匯款至校務基金專戶 2.至出納組繳現(憑證由繳款人當場領走)
  - 3.使用超商條碼至四大超商(統一、全家、萊爾富、OK) 繳費